www.coop.rmuti.ac.th

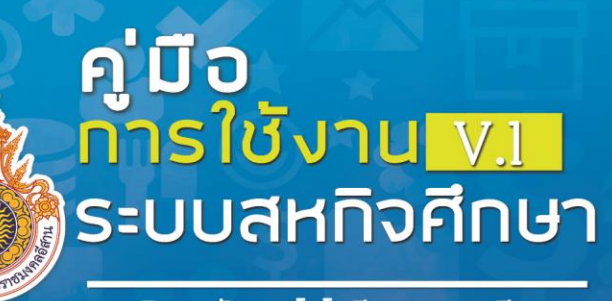

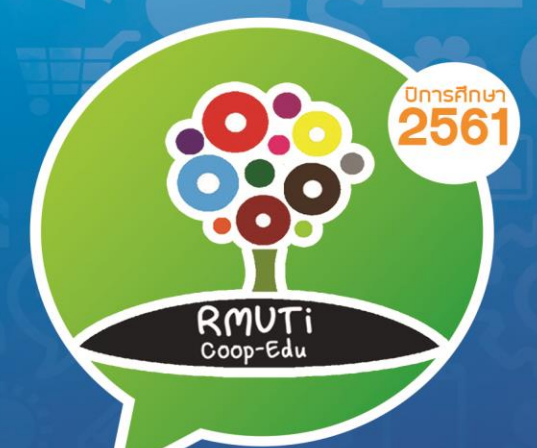

มหาวิทยาลับเทคโนโลบีราชมงคลอีสาน

# ความต้องการระบบ

Apache :2.4.26 PHP: 5.6.31 ขึ้นไป Browser: Firefox, Internet Explorer, Google Chrome

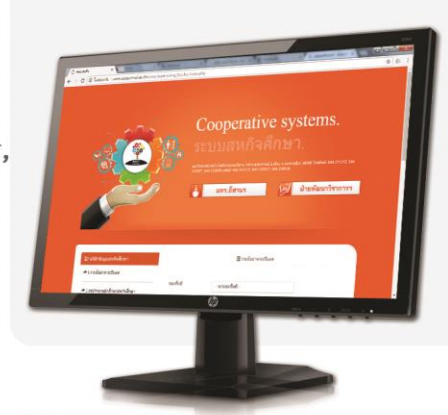

#### ความสามารถของระบบสหกิจศึกษา

สามารถเพิ่ม แก้ไข และลบข้อมูล
 สามารถค้นหาตรวจสอบข้อมูลสหกิจ
 อาจารย์นิเทศ, จำนวนนักศึกษาสหกิจศึกษา
 จำนวนองค์กรผู้ใช้บัณฑิต ,
 ข้อมูลรายละเอียดนักศึกษา
 สหกิจศึกษาแยกตามเขตพื้นที่,
 ข้อมูลองค์กรผู้ใช้บัณฑิต

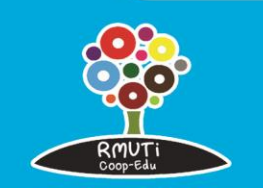

ศูนย์สทกิจศึกษา มหาวิทยาลัยเทคโนโลยีราชมงคลอีสาน

### คำนำ

คู่มือการใช้งานระบบสารสนเทศการบริหารจัดการสหกิจศึกษา มหาวิทยาลัยเทคโนโลยีราชมงคลอีสาน เป็นระบบสารสนเทศที่พัฒนาขึ้นมาเพื่อให้บริการและสนับสนุนงานบริหารจัดการสหกิจศึกษาของ มหาวิทยาลัย เทคโนโลยีราชมงคลอีสาน โดยคู่มือฉบับนี้จะกล่าวถึงขั้นตอนการดำเนินงานสกิจศึกษาและขั้นตอนการใช้งาน ระบบ

ผู้จัดทำหวังเป็นอย่างยิ่งว่าคู่มือการใช้งานระบบสารสนเทศการบริหารจัดการสหกิจศึกษา มหาวิทยาลัย เทคโนโลยีราชมงคลอีสาน จะเป็นประโยชน์แก่ ผู้ที่ต้องการเข้าใช้งานระบบดังกล่าว

นายศตวรรษ ศรีชาติ

นักวิชาการศึกษา

# สารบัญ

หน้า

| วิธีการเข้าใช้งาน                                  | 1  |
|----------------------------------------------------|----|
| การ Login เข้าระบบ                                 | 1  |
| การจัดการรายชื่ออาจารย์นิเทศ                       | 2  |
| สรุปจำนวนนักศึกษาสหกิจศึกษา                        | 4  |
| สรุปจำนวนองค์กรผู้ใช้บัณฑิต                        | 5  |
| ข้อมูลรายละเอียดนักศึกษาสหกิจสศึกษา แยกตามสาขาวิชา | 7  |
| ฐานข้อมูลองค์กรผู้ใช้บัณฑิต                        | 9  |
| รายงาน                                             | 11 |

#### 1. วิธีการเข้าใช้งานระบบ

ระบบฐานข้อมูลสหกิจศึกษาพัฒนาบนพื้นฐานเทคโนโลยี Web Base Application ดังนั้นการเข้าใช้งาน ระบบจะต้องอาศัยเครือข่าย Internet และโปรแกรม Web Browser อย่างเช่น Google Chrome

- 1) เปิดโปรแกรม web Browser
- 2) พิมพ์ <u>http://www.coop.rmuti.ac.th/coop/</u>
- 3) จะปรากฏหน้าเว็บของระบบดังรูป

|                                                                                                    | 550<br>มหาวิทยาส<br>242977, 0 | บบสหกิจศึ<br>บบสหกิจศึ<br>ยเหลโนโลยีราชมงคลล์งาม 744 ณ งรุบารายณ์<br>44 233000 แฟกต์ 044 242217, 044 242877 | <b>อ.</b> เมือง จ. นครราชส์<br>1, 044 259538 | n 30000 Twaitwai: 044 271312, 044 |
|----------------------------------------------------------------------------------------------------|-------------------------------|----------------------------------------------------------------------------------------------------|----------------------------------------------|-----------------------------------|
| P                                                                                                    | 6                             | มทร.อีสานฯ                                                                                                  | Ø                                            | ฝ่ายพัฒนาวิชาการช                 |
|                                                                                                    |                               |                                                                                                    |                                              |                                   |
| ≧⊦สถิตี/ข้อมูลสหกิจศึกษา                                                                                                    |                               | 🗐 รายชื่ออาจาร                                                                                              | รย์นิเทศ                                     |                                   |
| <ul> <li>≟ะ) สถิติ/ว่อมูลสหกิจศึกษา</li> <li>^ 1.รายยืออาจารย์นีเทส</li> <li>^ 2.สรุปรำนวนนักศึกษาสหกิจศึกษา</li> </ul>                                          | เขตพื้นที                     | ☐ รายข้ออาจาะ<br>ทุกเบตทั้นที่                                                                              | รยันิเทศ                                     |                                   |
| <ul> <li>Èโ-สอิลิาร์อมูลสหทิจศึกษา</li> <li>↑ 1.รายชื่ออาจารย์นิเทส</li> <li>↑ 2.สรุปร่านวนอิกศึกษาสหกิจสึกษา</li> <li>↑ 3.สรุปร่านวนองศึกญ์ไข้ปัณฑิต</li> </ul> | เขตที่มที<br>คณะ              | ิ≣รายชื่ออาจห<br>หุกเบลพื้นที่<br>พุกคณะ-<br>C ฉูนัญนุล 2 ตาอ็แต้                                           | รย์นิเทศ                                     |                                   |

2. การ Login เข้าระบบ

ผู้ใช้งานในกลุ่มผู้ดูแลจะได้รับ User Name และ Password สำหรับ Login เข้าระบบ

- 1) กรอก User Name ที่ได้รับใส่ช่อง ชื่อผู้ใช้
- 2) กรอกรหัสผ่านในช่อง รหัสผ่าน
- 3) กดปุ่ม เข้าสู่ระบบ เพื่อเข้าสู่ระบบ

| Login    |                        |
|----------|------------------------|
| รหัสผ่าน | <b>∙</b> ີ⊃ເข້າສູ່รະบบ |
|          | Login<br>รหัสผ่าน      |

เมื่อ Login เข้าระบบได้จะปรากฏหน้าจอดังรูป

| 🗄 จัดการขักมูลสนกิจศึกษา                                 |                   | 🖽 รายชื่ออาจาาย่นิเทศ |
|----------------------------------------------------------|-------------------|-----------------------|
| 1 รายชื่ออาจารยังิเทศ                                    | C userslays / fue | hlaya                 |
| 2.สรุปจานวนนิถศึกษาสหกิจศึกษา                            | ชื่อ - นามสกุล    | กรอกซื้อ-หายสกุล      |
| 1.สรปจานวนออล์กรคู่ใช้ใช้สนฑัต                           | enz               | Läonaest              |
| <ul> <li>4.ข้อมูลราชละเมือดนักศึกษาสหกังศึกษา</li> </ul> | สามารีมา          | -เลือกสาขาวิชา        |
|                                                          | รมดพื้นที         | -เลือกเบลพื้นที-      |
|                                                          |                   | C dwindaya C smân     |
| O Kon 18 Augustini                                       |                   |                       |
| 🕈 เห็น สบานการ สาขาวอา                                   |                   |                       |
| 🔺 เพิ่ม เลยมาใน คณะ                                      |                   |                       |
| <ul> <li>เพิ่มเลยเมาโระเขลด้ำเพิ่</li> </ul>             |                   |                       |

3. การจัดการรายชื่ออาจารย์นิเทศ

1) ในส่วนของเมนูหลักให้เลือก "รายชื่ออาจารย์นิเทศ"

2) ระบบแสดงแบบฟอร์มให้กรอกข้อมูลอาจารย์นิเทศ

|                                                          |                            | 🗉 รายชื่ออาจารย์นิเทศ   |
|----------------------------------------------------------|----------------------------|-------------------------|
| ี่ ี่ ±่⊦ จัดการข้อมูลสหกิจศึกษา                         | 🕑 แสดงข้อมูล / พิมพ์ข้อมูล | » <b>(</b> )            |
| ◆1.รายชื่ออาจารย่นิเทศ                                   | - นามสกุล                  | กรอกชื่อ-นามสกุล        |
| 2.สรุปจำนวนนักศึกษาสหกิจศึกษา                            | คณะ                        | เลือกคณะ                |
|                                                          | สาขาวิชา                   | เลือกสาขาวิชา           |
| ➔ 3.สรุปจำนวนองค์กรผู้ใช้บัณฑิต                          | เขตพื้นที่                 | เลือกเขดพื้นที่         |
| ★ 4.ข้อมูลรายละเอียดนักศึกษาสหกิจศึกษา<br>แยกคามสาขาวิชา |                            | 🕑 บันทึกข้อมูล 📿 ยกเลิก |
|                                                          | 5                          |                         |
| ≁ 5.ฐานข้อมูลองค์กรผู้ใช้บัณฑิต                          |                            |                         |
| ิ                                                        |                            |                         |

เมื่อกรอกข้อมูลเรียบร้อยแล้ว คลิกปุ่ม "บันทึกข้อมูล"

 4) ค้นหาข้อมูล ผู้ใช้งานสามารถค้นหาข้อมูลอาจารย์นิเทศโดยระบุเงื่อนไขในการค้นหาที่ต้องการเสร็จ แล้วกดปุ่ม "ดูข้อมูล"

## 4.1) คลิกที่ "แสดงข้อมูล/พิมพ์ข้อมูล"

- 4.2) ระบบจะแสดงหน้าจอค้นหาข้อมูลอาจารย์นิเทศ ระบุ เขตพื้นที่จังหวัด และคณะ
- 4.3) เมื่อระบุข้อมูลในการค้นหาที่ต้องการเสร็จแล้ว กดที่ปุ่ม "**ดูข้อมูล**"

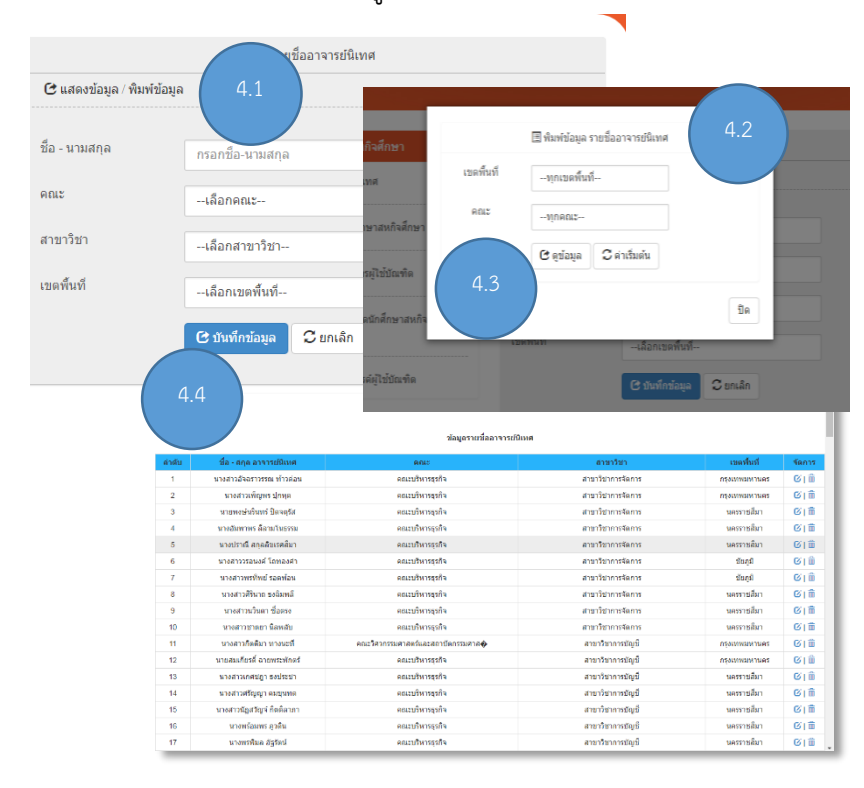

#### 4. สรุปจำนวนนักศึกษาสหกิจศึกษา

- 1) ในส่วนของเมนูหลักให้เลือก **"สรุปจำนวนนักศึกษาสหกิจศึกษา"**
- 2) ระบบแสดงแบบฟอร์มให้กรอกสรุปจำนวนนักศึกษาสหกิจศึกษา
- เมื่อกรอกข้อมูลเรียบร้อยแล้ว คลิกปุ่ม "บันทึกข้อมูล"

| ธ่⊦ จัดการข้อมูลสหกิจศึกษา            | 🗉 สรุปจำนวนนักศึกษาสหกิจศึกษา                     |  |  |  |  |  |  |
|---------------------------------------|---------------------------------------------------|--|--|--|--|--|--|
|                                       | C แสดงข้อมูล / พิมพ์ข้อมูล 2                      |  |  |  |  |  |  |
| ≁ 1.รายชื่ออาจารย์นิเทศ               | หลักสูตรเมือกหลักสูตร                             |  |  |  |  |  |  |
|                                       | เลือกสาขาวิชา                                     |  |  |  |  |  |  |
| 2.สรุปจำนวนนิกศกษาสหกจุศกษา           | 1                                                 |  |  |  |  |  |  |
|                                       | และราชสีมา กรอกจำนวนนักศึกษาสหกิจ นครราชสีมา      |  |  |  |  |  |  |
| 🖈 3.สรุปจำนวนองค์กรผู้ใช้บัณฑิต       | สุรินทร์ กรอกจำนวนนักศึกษาสหกิจ สุรินทร์          |  |  |  |  |  |  |
|                                       | <u>ข่อนแกน</u><br>กรอกจำนวนนักศึกษาสหกิจ ข่อนแกน  |  |  |  |  |  |  |
| 🖈 4.ข้อมลรายละเอียดนักศึกษาสหกิจศึกษา | <b>กาฬสินธุ์</b> กรอกจำนวนนักศึกษาสหกิจ กาฬสินธุ์ |  |  |  |  |  |  |
| แยกตามสาขาวิชา                        | สกลนตร<br>กรอกจำนวนนักศึกษาสหกิจ สกลนตร           |  |  |  |  |  |  |
|                                       | ปีการศึกษาเลือกปีการศึกษา                         |  |  |  |  |  |  |
| 🔶 5.ฐานข้อมูลองค์กรผู้ใช้บัณฑิต       | ภาคการเรียน                                       |  |  |  |  |  |  |
| ★ 6.สรุปจำนวนอาจารย์นิเทศ             | 3 Canuan                                          |  |  |  |  |  |  |

 4) ค้นหาข้อมูล ผู้ใช้งานสามารถค้นหาข้อมูลสรุปจำนวนนักศึกษาสหกิจศึกษาโดยระบุเงื่อนไขในการ ค้นหาที่ต้องการ เสร็จแล้วกดปุ่ม "ดูข้อมูล"

### 4.1) คลิกที่ "แสดงข้อมูล/พิมพ์ข้อมูล"

4.2) ระบบจะแสดงหน้าจอค้นหาข้อมูลจำนวนนักศึกษาสหกิจศึกษา ระบุ ภาคการเรียน ปี การศึกษา คณะและสาขาวิชา

4.3) เมื่อระบุข้อมูลในการค้นหาที่ต้องการเสร็จแล้ว กดที่ปุ่ม "**ดูข้อมูล**"

## 4.4) ระบบจะแสดงข้อมูลที่ค้นหา

|               |                                  |                                           | บวนนักศึกษาส                                   | หกิจศึก  | าษา            |       |       |           |          |          |               |            |          |          |        |                |
|---------------|----------------------------------|-------------------------------------------|------------------------------------------------|----------|----------------|-------|-------|-----------|----------|----------|---------------|------------|----------|----------|--------|----------------|
| C             | แสดงข้อมูล / พิ                  | มพ์ข้อมูล 4.1                             | ) <mark>-</mark> 11                            | -        |                |       |       |           |          |          |               |            | สรุปสานว | นนักศึกเ | ษาสหกั | <u>จศึ</u> กษา |
| หลัก          | าสูตร                            | เลือกหลักสูตร                             |                                                | L        |                |       |       |           | 🛙 สรุปจา | นวนนักเ  | าึกษาส        | หกิจศึกษา  | 1        |          |        |                |
| สาข           | าวิชา                            | เลือกสาขาวิชา                             | ภาค                                            | เรียนที่ |                |       | ทุกภา | เคการเรีย | มน       |          |               |            |          |          |        |                |
| คณ            | ť                                | เลือกคณะ                                  |                                                | ปีกา     | รศึกษา         | I     |       | 2557      |          |          |               |            |          |          |        |                |
| นคร           | ราชสีมา                          | กรอกจำนวนนักศึกษาสหกั 4.3                 |                                                |          |                |       |       |           | ทุกคะ    | นะ       |               |            |          |          |        |                |
| สุริน         | เทร์                             | กรอกจำนวนนักศึกษาสหกิจ                    |                                                |          |                | าวิชา |       |           | ทุกสา    | เขาวิชา- |               |            |          |          |        |                |
| ข่อเ          | แกน                              | กรอกจำนวนนักศึกษ                          | ณฑิด<br>หาสหกิจ ข่อนแ                          |          | 🕑 ดูข้อมูล 🛛 🕄 |       |       |           |          | 📿 គារ    | ; ค่าเริ่มต้น |            |          |          |        |                |
| के मेव        | ntslaga                          |                                           | ซ้อมูดสรุปจำ                                   |          |                |       |       |           |          |          |               |            |          |          | ปิด    |                |
| <b>র</b><br>1 | หลักสูดร<br>ปริญญาตรี 4 ร        | 4.4                                       | คณะ<br>คณะวิทยาศาสตร์และศิล                    | -        |                |       | đ     |           |          |          | -             | _          | -        | -        |        |                |
|               |                                  | ars.                                      |                                                | -        | -              | -     | _     | _         | _        | _        | -             | _          | _        |          |        | _              |
| 2             | ปรีญญาตรี 4 ปี                   | สาขาวิชาการมัญชี                          | คณะบริหารธุรกิจ                                | 34       | 0              | 0     | 0     | 0         | 34       | 2557     | 2             | 612        |          |          |        |                |
| 3             | ปริญญาตรี 4 ปี<br>ปริญญาตรี 4 ปี | สาขาวิชาการจัดการ<br>สาขาวิชาว์สวกรรมโยชา | คณะบริหากรุกที่จ<br>คณะวิศากรรมสาสอร์และสถาบัต | 35       | 0              | 69    | 12    | 0         | 47       | 2567     | 1             | 610        |          |          |        |                |
| 5             | ปริสเตกตรี 4 ปี                  | สายาวิชาวิศวกรรมไฟฟ้า                     | กรรมศาส <b>ด</b><br>คณะวิศากรรมศาสตร์และสถาบัต | 39       | 0              | 40    | 0     | 0         | 79       | 2557     | 1             | 618        |          |          |        |                |
| 6             | ปริณณาครี 5 ปี                   | สาขาวิชาวิศวกรรมเครื่องกอ                 | กรรมศาส <b>อ</b><br>คณะวิศากรรมศาสตร์และสถามีต | 19       | 0              | 39    | 0     | 0         | 58       | 2557     | 1             | 618        |          |          |        |                |
| -             |                                  |                                           | กรรมศาส 🔶                                      |          | -              |       |       | -         |          | 0007     |               | 014<br>018 |          |          |        |                |
| · ·           | naafdiyyaa a n                   | สาขาวขาวสวกรรมอุดสาหการ                   | คณะวดวกรรมตาสตรและสถามต<br>กรรมต่างใ           | 09       | 0              | 30    | 0     | 0         | 95       | 2507     | 1             | 611        |          |          |        |                |
| 8             | វទិស្សស្វាតទី 5 មិ               | ສາຫາໃຫ່ເງິສາການພໍເລັກນາວນິກສັ<br>ແລະ∳     | คณะวิศวกรรมศาสตร์และสถาบัต<br>กรรมศาส <b>อ</b> | 22       | 0              | 60    | 0     | 0         | 82       | 2567     | 1             | ©   îî     |          |          |        |                |
| 9             | ปริญญาตรี 4 ปี                   | สาขาวิชาวิศวกรรมดอมพิวเตอร์               | คณะวิศากรรมศาสตร์และสถาบัต<br>กรรมศาส <b>อ</b> | 20       | 0              | 54    | 0     | 0         | 74       | 2557     | 1             | © â        |          |          |        |                |
| 10            | ปริญญาตรี 5 ปี                   | สาขาวิชาวิตวกรรมสำรวจ                     | คณะวิศากรรมศาสตร์และสถาบัต<br>กรรมศาส�         | 20       | 0              | 0     | 0     | 0         | 20       | 2557     | 1             | ©18        |          |          |        |                |
| 11            | បទិទទ្ធទ្យានទី 4 មិ              | สาขาวิชาวิศวกรรมเครื่องจักรกล             | คณะวิศวกรรมศาสตร์และสถาบัต                     | 14       | 0              | 16    | 0     | 0         | 30       | 2557     | 1             | © Û        |          |          |        |                |

## 5. สรุปจำนวนองค์กรผู้ใช้บัณฑิต

- 1) ในส่วนของเมนูหลักให้เลือก "สรุปจำนวนองค์กรผู้ใช้บัณฑิต"
- 2) ระบบแสดงแบบฟอร์มให้กรอกสรุปจำนวนองค์กรผู้ใช้บัณฑิต
- เมื่อกรอกข้อมูลเรียบร้อยแล้ว คลิกปุ่ม "บันทึกข้อมูล"

|                                       | 🔳 สรุปจำนวนองค์กรผู้ไข้บัณฑิต |                                   |  |  |  |  |  |
|---------------------------------------|-------------------------------|-----------------------------------|--|--|--|--|--|
| ี่ ≛⊩ จัดการข้อมูลสหกิจศึกษา          | C <u>แสดงข้อมูล / i</u>       | ใมที่ข้อมูล                       |  |  |  |  |  |
| ≁ 1.รายชื่ออาจารย์นิเทศ               | หลักสูตร                      | เลือกหลักสูตร                     |  |  |  |  |  |
| • • • • • • • •                       | สาขาวิชา                      | เลือกสาขาวิชา                     |  |  |  |  |  |
| 2.สรุบจานวนนกศกษาสหกจุดกษา            | คณะ                           | เลือกคณะ                          |  |  |  |  |  |
| ➔ 3.สรุปจำนวนองค์กรผู้ใช้บัณฑิต       |                               | กรอกจำนวนนักศึกษาสหกิจ นครราชสีมา |  |  |  |  |  |
|                                       | สุรินทร์                      | กรอกจำนวนนักศึกษาสหกิจ สุรินทร์   |  |  |  |  |  |
| 🖈 4.ข้อมูลรายละเอียดนักศึกษาสหกิจศึกษ | ข่อนแกน                       | กรอกจำนวนนักศึกษาสหกิจ ข่อนแกน    |  |  |  |  |  |
| แยกตามสาขาวชา                         | กาฬสินธุ์                     | กรอกจำนวนนักศึกษาสหกิจ กาฬสินธุ์  |  |  |  |  |  |
| ★ 5.ฐานข้อมูลองค์กรผ้ใช้บัณฑิต        | สกลนคร                        | กรอกจำนวนนักศึกษาสหกิจ สกลนคร     |  |  |  |  |  |
|                                       | ภาคเรียน                      | เลือกภาคการเรียน                  |  |  |  |  |  |
| 🖈 6.สรุปจำนวนอาจารย์นิเทศ             | ปีการศึกษา                    | เลือกบิการศึกษา                   |  |  |  |  |  |
|                                       |                               | 🕑 ปันทึกบ้อมูล 🛛 3                |  |  |  |  |  |

 4) ค้นหาข้อมูล ผู้ใช้งานสามารถค้นหาข้อมูลสรุปจำนวนองค์กรผู้ใช้บัณฑิตโดยระบุเงื่อนไขในการค้นหาที่ ต้องการเสร็จแล้วกดปุ่ม "ดูข้อมูล"

4.1) คลิกที่ "แสดงข้อมูล/พิมพ์ข้อมูล"

4.2) ระบบจะแสดงหน้าจอค้นหาข้อมูลสรุปจำนวนองค์กรผู้ใช้บัณฑิต ระบุ ภาคการเรียน ปี การศึกษา คณะและสาขาวิชา

4.3) เมื่อระบุข้อมูลในการค้นหาที่ต้องการเสร็จแล้ว กดที่ปุ่ม "ดูข้อมูล"

|              |                   |             |                                  |                                                                                                    | -                                             |               |          |          |           |      |          |      |           |      |
|--------------|-------------------|-------------|----------------------------------|----------------------------------------------------------------------------------------------------|-----------------------------------------------|---------------|----------|----------|-----------|------|----------|------|-----------|------|
| C userione / | พันพ์ช่อมูล       | 4.1         | ารผู้ไข่มัณฑ์ด<br>ศึก            |                                                                                                    |                                               |               | (=) 38   | Idaeiaei | 220054    |      | 42       |      |           |      |
|              |                   |             |                                  |                                                                                                    | 🖽 สรุปจำนวนองค์เ                              | กรผู้ใช้บัณฑ่ | าิด      |          |           |      |          |      |           |      |
| หลักสุดร     | -เลือกหลักสูตร    |             |                                  |                                                                                                    |                                               |               |          |          |           |      |          |      |           |      |
| สาขาวิชา     | เลือกสาขาวิชา     |             | สห                               | ภาคเรียน                                                                                                    | ทุกภาคการเรียน                                |               |          |          |           |      |          |      |           |      |
| ROLL         | -เลือกคณะ         |             | ไข้บั                            | ปีการศึกษา                                                                                                    | 2557                                          |               |          |          |           |      |          |      |           |      |
| นครราชสัมา   | กรอกจำนวนนักศึกร  | ราสหกัจ นค  | สารสังก                          | คณะ                                                                                                    | ทุกคณะ                                        |               |          |          |           |      |          |      |           |      |
| สุรินาย์     | กรอกจำนวนนักศึกษ  | กสหกัจ สุริ | าศก                              |                                                                                                    | C cia                                         | žuču          |          |          |           |      |          |      |           |      |
| ช่อนแกน      | กรอกจำนวนฉักที่กา | ราสหกิจ ช่อ |                                  | 43                                                                                                    | C NUTER                                       | JAN DI M      |          |          |           |      |          |      |           |      |
| กาฟสินธุ     | กรอกจำนวนนักศึกร  | ราสหกัจ กา  | niñu(                            |                                                                                                    |                                               |               |          |          |           |      | •        |      |           |      |
| anaues       | กรอกจำนวนนักดีกร  | ราสหกัจ สก  | aues                             |                                                                                                    |                                               |               |          |          |           |      | บด       |      |           |      |
| ภาคเรียน     | เลือกภาคการเรียง  | i-          | ชา                               |                                                                                                    | กาฬสินธุ์ กรอ                                 | กสานวนนัก     | ศึกษาส   | หกิจ กา  | พัสินธุ์  |      |          |      |           |      |
| ปีการศึกษา   | เลือกปีการศึกษา-  | 📥 that      | ศษัณนุล                          |                                                                                                    |                                               |               |          |          |           |      |          |      |           |      |
|              | C thaintiaga      |             |                                  |                                                                                                    | สรุปจำนวนองค์ก                                | รผู้ใช้บัณฑิต |          |          |           | (    |          |      | )         |      |
|              |                   |             |                                  | in the second second second second second second second second second second second second second second second |                                               |               | 4110     | หลางโกษา |           |      |          |      |           |      |
|              |                   |             | nangat                           | and rate                                                                                                    | with 2                                        | นครราชสัมา    | สุรินทร์ | Bannun   | กาฟสันธุ์ | anan |          |      | II INCLUS |      |
|              |                   | 104         | ปรณุญาตรี 4 ป                    | สายาวชาการจิตการ                                                                                                | คณะบรทารธุรกจ                                 | 16            | 0        | 0        | 0         | 13   | 29       | 2560 | 1         | 61   |
|              |                   | 105         | บรณญญาตร 4 บ                     | สาขาวขาระบบสารสนเทศ                                                                                             | คณะบรหารธุรกจ                                 | 13            | 0        | 11       | 0         | 0    | 24       | 2560 | 1         | 611  |
|              |                   | 106         | บริญญาตรี 4 บ                    | สายาวบาการตลาด                                                                                                  | คณะบรทารธุรกิจ                                | 11            | 0        | 11       | 0         | 3    | 25       | 2560 | 1         | GI   |
|              |                   | 107         | ปรณุญาตรี 4 ปี<br>ปริญญาตรี 4 ปี | สาขาวีข่าการเงิน<br>สาขาวีขาวีสวกรรมโยชา                                                                        | คณะบริหารธุรกิจ<br>คณะวิศวกรรมศาสตร์และสถาบิด | 17            | 0        | 20       | 0         | 23   | 22<br>60 | 2560 | 1         | GI   |
|              |                   |             |                                  |                                                                                                    | กรรมศาส�                                      |               |          |          |           |      |          |      |           |      |
|              |                   | 109         | ປຣີໜູດງາລຣີ 4 ປີ                 | สาขาวิชาวิสวกรรมไฟฟ้า                                                                                           | คณะวิศวกรรมศาสตร์และสถาบัต<br>กรรมศาส�        | 27            | 0        | 10       | 0         | 0    | 37       | 2560 | 1         | Ø) I |
|              |                   | 110         | ปริญญาตรี 4 ปี                   | สาขาวิชาวิสวกรรมเครื่องกล                                                                                       | คณะวิสวกรรมศาสตร์และสถาบีค<br>กรรมศาส�        | 6             | 10       | 22       | 0         | 29   | 67       | 2560 | 1         | Gli  |
|              |                   | 111         | ឋវិលូល្អាតទី 4 បី                | สาขาวิชาวิศวกรรมอุดสาหการ                                                                                       | คณะวิศวกรรมศาสตร์และสถาบีด<br>กรรมศาส�        | 22            | 0        | 22       | 0         | 21   | 65       | 2560 | 1         | GI   |
|              |                   | 112         | ឋទិលូល្អ១គទី 4 ឆ្ន               | สาขาวิชาวิสวกรรมอิเล็กพรอนิกส์                                                                                  | คณะวิศวกรรมศาสตร์และสถาบิต<br>กรรมศาส�        | 11            | 0        | 0        | 0         | 0    | 11       | 2560 | 1         | GI   |
|              |                   | 113         | ปริญญาตรี 4 ปี                   | สาขาวิชาวิสวกรรมโทรคมนาคม                                                                                       | ดถะะวิศวกรรมศาสตร์และสถาบัด<br>กรรมศาส�       | 7             | 0        | 12       | 0         | 0    | 19       | 2560 | 1         | GI   |
|              |                   | 114         | ปริญญาตรี 4 ปี                   | สาขาวิชาวิสวกรรมคอมหัวเตอร์                                                                                     | ดณะวิศวกรรมศาสตร์และสถาบิด                    | 8             | 0        | 1        | 0         | 5    | 14       | 2560 | 1         | GI   |

#### 6. ข้อมูลรายละเอียดนักศึกษาสหกิจศึกษา แยกตามสาขาวิชา

- ในส่วนของเมนูหลักให้เลือก "ข้อมูลรายละเอียดนักศึกษาสหกิจศึกษา แยกตามสาขาวิชา"
- 2) ระบบแสดงแบบฟอร์มให้กรอกข้อมูลรายละเอียดนักศึกษาสหกิจศึกษา แยกตามสาขาวิชา
- 3) เมื่อกรอกข้อมูลเรียบร้อยแล้ว คลิกปุ่ม "บันทึกข้อมูล"

|                                                          |                | 🗏 ข้อมูลรายละเฉียดนักศึกษาสหกิจศึกษา แยกดามสาขาวิชา |
|----------------------------------------------------------|----------------|-----------------------------------------------------|
|                                                          | 🕑 แสดงข้อมูล / | พิมพ์ข้อมูล 🤇 🤈                                     |
| ี่่ £⊩จัดการข้อมูลสหกิจศึกษา                             |                |                                                     |
|                                                          | ศาน่าหน่า      | เลือกคำนำหน้า                                       |
| 🔶 1.รายชื่ออาจารย์นิเทศ                                  | รหัส น.ศ       | กรอกรหัส น.ศ สหกิจ                                  |
|                                                          | ชื่อ           | กรอกชื่อ                                            |
| ✤ 2.สรุปจำนวนนักศึกษาสหกิจศึกษา                          | นามสกุล        | กรอกนามสกุล                                         |
|                                                          | สาขาวิชา       | เลือกสาขาวิชา                                       |
| ➔ 3.สรุปจำนวนองค์กรผู้ใช้บัณฑิต                          | คณะ            | เลือกดณะ                                            |
|                                                          | บริษัท         | กรอกชื่อบริษัท                                      |
| ◆ 4.ข้อมูลรายละเอียดนักศึกษาสหกิจศึกษา<br>แยกตามสาขาวิชา |                | เลือกคณะ                                            |
|                                                          | 1)             | เลือกภาคการเรียน                                    |
| 5 รามข้อมอองด์กระปังรับเชิด                              |                | เลือกปีการศึกษา                                     |
|                                                          | คณะ            | เลือกคณะ                                            |
| • 6 desides social and                                   | บริษัท         | กรอกชื่อบริษัท                                      |
| 0.สรุบจาหรหยาจารยหรทศ                                    | จังหวัด        | เลือกคณะ                                            |
|                                                          | ภาคเรียน       | เลือกภาคการเรียน                                    |
|                                                          | ปีการศึกษา     | เลือกปีการดึกษา                                     |
|                                                          | เขตพื้นที่     | เลือกเขตพื้นที                                      |
|                                                          |                | C tiutiniaya 3                                      |

 4) ค้นหาข้อมูล ผู้ใช้งานสามารถค้นหาข้อมูลรายละเอียดนักศึกษา สหกิจศึกษา แยกตามสาขาวิชาโดยระบุเงื่อนไขในการค้นหาที่ต้องการเสร็จแล้วกดปุ่ม "ดูข้อมูล"

4.1) คลิกที่ "แสดงข้อมูล/พิมพ์ข้อมูล"

4.2) ระบบจะแสดงหน้าจอค้นหาข้อมูลรายละเอียดนักศึกษาสหกิจศึกษา แยกตามสาขาวิชา
 ระบุ ภาคการเรียน ปีการศึกษา คณะและสาขาวิชา

4.3) เมื่อระบุข้อมูลในการค้นหาที่ต้องการเสร็จแล้ว กดที่ปุ่ม "**ดูข้อมูล**"

|                | ,          |                 |                               | ข                                      |                          |                                          |           |           |      |       |       |
|----------------|------------|-----------------|-------------------------------|----------------------------------------|--------------------------|------------------------------------------|-----------|-----------|------|-------|-------|
|                | E          | ข้อมูลรายละเอีย | ดนักศึกษาสหกิจศึกษา           | ข้อมูลรายละเ                           | อียดนักศึกษาสหก          | โจศึกษา แยกตามสาข                        |           |           |      |       |       |
| 🕑 แสดงข่อมูล / | พิมพ์ข่อมุ | a               |                               |                                        |                          | (                                        |           |           |      |       |       |
| สานาหน้า       | -412       | na              | ۶<br>۲                        | าคเรียน                                | ทุกภาคการเรียน           |                                          |           |           |      |       |       |
| รงโส น.ศ.      | nsan       | ant 4           | 1                             | การศึกษา                               | 2557                     |                                          |           |           |      |       |       |
| ชื่อ           | nsan       | fa              |                               | บดพื้นที่                              | ทกเขตพื้นที่             |                                          |           |           |      |       |       |
| waana          | nsan       | งกระสกุล        |                               |                                        |                          |                                          |           |           |      |       |       |
| สาขาวิขา       | -452       | กสาขาวิชา       |                               | สาขาวิชาทุกสาขาวิชา                    |                          |                                          |           |           |      |       |       |
| ROLI           | -เกือ      | neaz            | กิจ                           |                                        |                          |                                          |           |           |      |       |       |
| บให้ท          | nsan       | ນີ້ວນກິສັຫ      |                               | ัฐข่อมูล มีคาเริ่มต่น 4.3              |                          |                                          |           |           |      |       |       |
| \$2115a        | 160        | neaz-           |                               |                                        |                          |                                          |           |           |      |       |       |
| ภาคเรียน       | เกือ       | กลาดการเรียน    |                               |                                        |                          |                                          | ปิด       |           |      |       |       |
| ปีการศึกษา     |            | Augusta Sauce   | _                             | Pitt                                   | เลื                      | อกคณะ                                    |           |           |      |       |       |
|                | -          | nimpolin        |                               | ส่อนอรา                                | และเอียอมักสักหาสมกิจสัก | นกอาการรูก                               |           |           |      |       |       |
|                | diseller.  |                 |                               | analan                                 |                          |                                          | เหตุสับส์ | Gaulia    | 1000 | Boas  | 50005 |
|                | in really  | 5540 52.44      | 4.4                           |                                        | -                        | Ling in                                  | Charrier  | 400.00    | dan  | พักษา | Santa |
|                | 1          | 2147483647      | 41                            | สาขาวิชาวิศวกรรมโยธา                   | คณะวิศวกรรมศาสตร์        | การให่พักส่วนภูมิภาคเขต (a)<br>ภาคตะวันอ | อุตรธานี  | สุดรชานี  | 2    | 2557  | GI    |
|                | 2          | 2147483647      | นาย พระพล ผลวิสัย             | สาขาวีชาวิศวกรรมไฟฟ้า                  | คณะวิศวกรรมศาสตร์        | ริษัท พานาโซนิด แมนแฟดเจอริง<br>(ประเ    | ของแก่น   | ขอนแก่น   | 2    | 2557  | 618   |
|                | 3          | 2147483647      | นาย ธีรพงษ์ บิตภัย            | สาขาวีชาวิสวกรรมไฟฟ้า                  | คณะวิศวกรรมศาสตร์        | บริษัท พานาโซนิด แมนูแฟดเจอรี<br>ง (ประ  | ของแก่น   | ของแก่น   | 2    | 2557  | 618   |
|                | 4          | 2147483647      | นาย คนุพล ภัณหคุณ             | สาขาวีขาวิศวกรรมไฟฟ้า                  | คณะวิศวกรรมศาสตร์        | บริษัท น้ำดาลวังขนาย จำกัด               | มหาสารคาม | มหาสารคาม | 2    | 2557  | Ø18   |
|                | 68         | 2147483647      | นาย สิทธิพร เรื่องประเสริฐกิจ | สาขาวิชาวิศวกรรม<br>เครื่องจักรกลเกษต� | ดณะวิศวกรรมศาสตร์        | บริษัท ช.ทวี ดอลลาเซียน จำกัด<br>(มหาชน) | ขอนแก่น   | ของแก่น   | 2    | 2557  | 618   |
|                | 69         | 2147483647      | นาย สำหล บุตรสิม              | สาขาวิชาวิศวกรรม<br>เครื่องจักรกลเกษต� | คณะวัศวกรรมศาสตร์        | โรงงานพัฒนาการเกษตร<br>ขอนแก่น จำกัด     | บอนแก่น   | ขอนแก่น   | 2    | 2557  | 618   |
|                | 70         | 2147483647      | นาย นิดีกร บุตดีจีน           | สาขาวิชาวิสวกรรม<br>เครื่องจักรกลเกษต� | คณะวิศวกรรมศาสตร์        | โรงงานพัฒนาการเกษตร<br>ขอนแก่น จำกัด     | บอนแก่น   | ของแก่พ   | 2    | 2557  | 618   |
|                | 71         | 2147483647      | นาย ถนอมศักดิ์ บ้าไผ่         | สาขาวิชาวิสวกรรม<br>เครื่องกล          | คณะวิศวกรรมศาสตร์        | บริษัท ขอนแก่นแหลวน จำกัด                | บอนแก่น   | ขอนแก่น   | 2    | 2557  | 618   |
|                | 72         | 2147483647      | นาย เพทาย เดียนศรี            | สาขาวิชาวิศวกรรม<br>เครื่องกล          | คณะวิศวกรรมศาสตร์        | บริษัท ขอนแก่นแหลวน จำกัด                | ขอนแก่น   | ขอนแก่น   | 2    | 2557  | G) B  |
|                | 73         | 2147483647      | นาย วีรศักดิ์ ธิมาชัย         | สาขาวิชาวิศวกรรม<br>เครื่องกล          | คณะวิศวกรรมศาสตร์        | บริษัท ขอนแก่นแหลวน จำกัด                | ขอนแก่น   | ของแก่น   | 2    | 2557  | 618   |

## 7. ฐานข้อมูลองค์กรผู้ใช้บัณฑิต

- ในส่วนของเมนูหลักให้เลือก "ฐานข้อมูลองค์กรผู้ใช้บัณฑิต"
- 2) ระบบแสดงแบบฟอร์มให้กรอกข้อมูลองค์กรผู้ใช้บัณฑิต
- เมื่อกรอกข้อมูลเรียบร้อยแล้ว คลิกปุ่ม "บันทึกข้อมูล"

| ⇒่⊦วัดการข้อมอสหอิวสึกษา        | 🗏 รายชื่ออาจารยันิเทศ      |                  |  |  |  |  |  |  |
|---------------------------------|----------------------------|------------------|--|--|--|--|--|--|
| > เมษา เวลาที่ยองเปล่งแนะ เ     | 🕑 แสดงข้อมูล / พิมพ์ข้อมูล |                  |  |  |  |  |  |  |
| ★ 1.รายชื่ออาจารย์นิเทศ         | ชื่อ - นามสกุล             | กรอกชื่อ-นามสกุล |  |  |  |  |  |  |
| ➔ 2.สรุปจำนวนนักศึกษาสหกิจศึกษา | คณะ                        | เลือกคณะ         |  |  |  |  |  |  |
|                                 | สาขาวิชา                   | เลือกสาขาวิชา    |  |  |  |  |  |  |
| ➔ 3.สรุปจำนวนองค์กรผู้ใช้บัณฑิต | เขตพื้นที่                 | เลือกเขดพื้นที่  |  |  |  |  |  |  |
|                                 | 3                          | 🕑 ນັນທຶກນ້ອນູລ   |  |  |  |  |  |  |
|                                 |                            |                  |  |  |  |  |  |  |
| ◆ 5.ฐานข้อมูลองค์กรผู้ใช้บัณฑิต |                            |                  |  |  |  |  |  |  |
| ★ 6.สรุปจำนวนอาจารย์นิเทศ       | _                          |                  |  |  |  |  |  |  |

 4) ค้นหาข้อมูล ผู้ใช้งานสามารถค้นหาข้อมูลฐานข้อมูลองค์กรผู้ใช้บัณฑิต โดยระบุเงื่อนไขในการค้นหาที่ ต้องการเสร็จแล้วกดปุ่ม "ดูข้อมูล"

4.1) คลิกที่ "แสดงข้อมูล/พิมพ์ข้อมูล"

4.2) ระบบจะแสดงหน้าจอค้นหาข้อมูลฐานข้อมูลองค์กรผู้ใช้บัณฑิต ระบุ ภาคการเรียน ปี การศึกษา สายอาชีพ จังหวัด

4.3) เมื่อระบุข้อมูลในการค้นหาที่ต้องการเสร็จแล้ว กดที่ปุ่ม "**ดูข้อมูล**"

|                  |                                      |                   |                                                          |                                                                                                    |                                                  |                                   |                                                                   |                                                                                 |                           |                                                                                                    |                                                                                                 |                                                                                             |                                                                                                    |                                                                                                    |                                                                                                    | 1 0                                                    |                                                           |
|------------------|--------------------------------------|-------------------|----------------------------------------------------------|----------------------------------------------------------------------------------------------------|--------------------------------------------------|-----------------------------------|-------------------------------------------------------------------|---------------------------------------------------------------------------------|---------------------------|----------------------------------------------------------------------------------------------------|-------------------------------------------------------------------------------------------------|---------------------------------------------------------------------------------------------|----------------------------------------------------------------------------------------------------|----------------------------------------------------------------------------------------------------|----------------------------------------------------------------------------------------------------|--------------------------------------------------------|-----------------------------------------------------------|
| C u              | สดงข้อมุ                             | ะล / พิม          | พ่ข้อมูล                                                 | 4.1                                                                                                    | ล์ผู้ใช้ชัด                                      | แท๊ด                              |                                                                   |                                                                                 | ſ                         |                                                                                                    |                                                                                                 | ฐานข้อมูล                                                                                   | องค์กรค์เ                                                                                                    | มู่ใช้บัณฑิต                                                                                                    | Ĺ                                                                                                    |                                                        |                                                           |
| ปีการเ           | ศึกษา                                |                   | 2557                                                     |                                                                                                    | 4                                                |                                   |                                                                   |                                                                                 |                           | ภาคการเรี                                                                                                    | ยน                                                                                              | ทุกภาคกา                                                                                    | เรเรียน                                                                                                    |                                                                                                    |                                                                                                    |                                                        |                                                           |
| ภาคก             | ารเรียน                              |                   | <i>n</i> iu                                              | ทุกภาคการเรียน                                                                                                    |                                                  |                                   |                                                                   |                                                                                 | <u>ปีการศึกษา</u><br>2557 |                                                                                                    |                                                                                                 |                                                                                             |                                                                                                    |                                                                                                    |                                                                                                    |                                                        |                                                           |
| ข้อบริ           | ອັກ                                  |                   | nsar                                                     | กรอกชื่อบริษัท                                                                                                    |                                                  |                                   |                                                                   |                                                                                 | เษา                       | ษา สาขาอาชีพทกสาขาอาชีพ                                                                                                  |                                                                                                 |                                                                                             |                                                                                                    |                                                                                                    |                                                                                                    |                                                        |                                                           |
| เลขที            |                                      |                   | nsar                                                     | กรอกเลขที                                                                                                    |                                                  |                                   |                                                                   |                                                                                 |                           | จังหวัด                                                                                                    |                                                                                                 |                                                                                             |                                                                                                    |                                                                                                    |                                                                                                    |                                                        |                                                           |
| нај              |                                      |                   | nsar                                                     | าหญ่                                                                                                    |                                                  |                                   |                                                                   |                                                                                 |                           |                                                                                                    |                                                                                                 | ล เพิ่ม                                                                                     |                                                                                                    |                                                                                                    |                                                                                                    |                                                        |                                                           |
| อาคาร            | ร≀หมู่บ้า                            | ы                 | nsar                                                     | เอาคาร/หมู่บ้าน                                                                                                    |                                                  |                                   |                                                                   |                                                                                 | หกิจ                      |                                                                                                    | 3                                                                                               | 🕑 ดูข้อมูล                                                                                  | Crit                                                                                                    | าเริ่มต้น                                                                                                    |                                                                                                    |                                                        |                                                           |
| อนน              |                                      |                   | nsər                                                     | าถนน                                                                                                    |                                                  |                                   |                                                                   |                                                                                 |                           |                                                                                                    |                                                                                                 |                                                                                             |                                                                                                    |                                                                                                    |                                                                                                    |                                                        | <b>a</b> .                                                |
| ช่อย             |                                      |                   | nsar                                                     | าขอย                                                                                                    |                                                  |                                   |                                                                   |                                                                                 | <b>е</b>                  |                                                                                                    |                                                                                                 | _                                                                                           | -                                                                                                    |                                                                                                    | _                                                                                                    |                                                        | บด                                                        |
| 4                | พิมพ์ข่                              | ້ວນູຄ             |                                                          | 4.4                                                                                                    | พิมพ์รัสมุล<br>4.4 ราษรัสมุลองค์การณ์ปูโร่บัณฑิต |                                   |                                                                   |                                                                                 |                           |                                                                                                    |                                                                                                 |                                                                                             |                                                                                                    |                                                                                                    |                                                                                                    |                                                        |                                                           |
| ถ่าดับ           | อ                                    | ภาค<br>เรียน      | สาขาอาชิพ                                                |                                                                                                    |                                                  |                                   |                                                                   |                                                                                 | លមករកមន្ត្                | ชบณฑต                                                                                                    |                                                                                                 |                                                                                             |                                                                                                    |                                                                                                    |                                                                                                    |                                                        |                                                           |
| 4                | 2557                                 | 1                 |                                                          |                                                                                                    | nī                                               | тį                                | อาคาร/<br>หมู่บ้าน                                                | ถนน                                                                             | ชอบ                       | ชบณฑต<br>ตำบด                                                                                                    | อำเภอ                                                                                           | จังหวัด                                                                                     | รหัส<br>ใปรษณีย์                                                                                                    | เบอร์<br>โทรศัพท์                                                                                                    | แฟกซ์                                                                                                | ประเทศ                                                 | จัดก                                                      |
| 5                |                                      |                   | ឃ័លូឌី                                                   | บริษา<br>ราชสีมาเทรดดึง<br>จำกัด                                                                                                    | 162                                              | ыц<br>-                           | อาคาร/<br>หมู่บ้าน<br>-                                           | <mark>ถมม</mark><br>มิตรภาพ                                                     | ซอบ<br>-                  | ชบณฑต<br><mark>ดำบด</mark><br>ปากข่อง                                                                                    | <mark>อำเภอ</mark><br>ปากช่อง                                                                   | <b>จังหวัด</b><br>นครราชสีมา                                                                | <mark>รหัส<br/>ใปรษณีย์</mark><br>30130                                                                                              | <mark>เมอว์<br/>โทรศัพท์</mark><br>0-4428-<br>0230                                                                                                    | <b>แฟกข์</b><br>0-4428-<br>0298                                                                      | <del>ประเทศ</del><br>โทย                               | <mark>чаг</mark><br>С(                                    |
|                  | 2557                                 | 1                 | ប័លូមី<br>ប័លូមី                                         | บริษา<br>ราชสีมาเทรดดึง<br>จำกัด<br>บริษัท สงวนวงศ์<br>อุดสาหกรรม<br>จำกัด                                                                                                    | 162<br>120                                       | нц<br>-                           | อาคาร/<br>หมู่บ้าน<br>-                                           | <b>ถนน</b><br>มิตรภาพ<br>ราชสีมา-<br>โชคชัย                                     | <u>ชุ</u> สุม<br>-        | <mark>ต่านต<br/>ปากปอง</mark><br>หนองบัว<br>ศาลา                                                                         | <mark>สาเคล</mark><br>ปากช่อง<br>เมือง                                                          | <b>จังหวัด</b><br>นครราชส์มา<br>นครราชส์มา                                                  | <mark>รหัส<br/>ไปรษณีย์</mark><br>30130<br>30000                                                                                     | <mark>เมอว์<br/>โหรสัพท์</mark><br>0-4428-<br>0230<br>0-4421-<br>2723-6                                                                                                    | <b>uwinzí</b><br>0-4428-<br>0298<br>0-4421-<br>2727                                                  | <del>ประเทศ</del><br>ไทย<br>ไทย                        | <b>1</b><br>10<br>10<br>10<br>10                          |
| 6                | 2557                                 | 1                 | ឃ័លូឌី<br>ឃ័លូឌី<br>ឃ័លូឌី                               | ปริษัทงและ<br>รายสีมาเทรดดิ่ง<br>จำกัด<br>บริษัท สงวนวงศ์<br>อุดสาหกรรม<br>จำกัด<br>ห้างหุ้นส่วน<br>นครราชสีมา<br>เด้นส์ล แลบอรา<br>ดอรี                                                                             | 162<br>120<br>0                                  | <del>หมู่</del><br>-<br>-         | อาคาร/<br>หมู่บ้าน<br>-<br>-                                      | ถนน<br>มิตรภาพ<br>รายสีมา-<br>โชคขัย<br>-                                       | ช่อย<br>-<br>สุธารัตน์    | <mark>ย่านถงหล</mark><br>ปากข่อง<br>หนองชัว<br>ศาลา<br>บ้านใหม่                                                          | <mark>อำเภอ</mark><br>ปากช่อง<br>เมือง<br>นครราชสีมา                                            | <del>จังหวัด</del><br>นครรายสีมา<br>นครรายสีมา<br>นครรายสีมา                                | <mark>รมัส<br/>ใปรษณีย์</mark><br>30130<br>30000<br>30000                                                                            | ниат<br>Титяйчий<br>0-4428-<br>0230<br>0-4421-<br>2723-6<br>044-222411                                                                                                    | <b>avinzí</b><br>0-4428-<br>0298<br>0-4421-<br>2727<br>-                                             | <mark>ประเทศ</mark><br>โทย<br>โทย                      | <b>1</b><br>(0)<br>(0)<br>(0)                             |
| 6                | 2557<br>2557<br>2557                 | 1                 | វេលូមី<br>វេលូមី<br>វេលូមី                               | ปรียวง<br>รายสีมาแทรดดัง<br>จากัด<br>บริษัท สงวนวงศ์<br>อุลสาหกรรม<br>จากัด<br>ห่างหุ้นส่วน<br>นครราบสีมา<br>เด้นส์ล แสบอรา<br>ดอร์<br>มมจ. ครีโทยชุป<br>เปอร์แวร์                                                   | 162<br>120<br>0<br>335                           | <mark>หมู่</mark><br>-<br>-<br>6  | มาดาร/<br>หมู่บ้าน<br>-<br>-<br>เชด<br>มุดสาหกรรม<br>มุรนาร์      | ถมม<br>มิตรภาพ<br>ราชสีมา-<br>โชคชัย<br>นครราชสีมา-<br>โชคชัย                   | ท่อม<br>-<br>สุธารัตน์    | ตำบล<br>ดำบล<br>ปากปอง<br>หนองบัว<br>ศาลา<br>บ้านใหม่<br>หนองระ<br>เรื่อง                                                | <mark>สำเภอ</mark><br>ปากข่อง<br>เมือง<br>แต้อง<br>นครรายสีมา<br>เมือง<br>นครรายสีมา            | ริงหวัด<br>นครราบสีมา<br>นครราบสีมา<br>นครราบสีมา<br>นครราบสีมา                             | <del>รพัส</del><br><b>ใประหณีย์</b><br>30130<br>30000<br>30000                                                                       | <b>13257</b><br><b>13257</b><br><b>1357</b><br><b>1</b> 257<br><b>1</b> 257<br><b>1</b> | <b>uvinzí</b><br>0-4428-<br>0298<br>0-4421-<br>2727<br>-                                             | <mark>ประเทศ</mark><br>โทย<br>โทย<br>โทย               | 494<br>(C)<br>(C)<br>(C)<br>(C)<br>(C)                    |
| 6<br>7<br>8      | 2557<br>2557<br>2557<br>2557         | 1<br>1<br>1<br>1  | <u>បំល្មទី</u><br>បំលូមី<br>បំលូមី<br>បំលូមី<br>បំលូមី   | บไร้ว่าเหลือ<br>รายสีมาแรงคลื่อ<br>รากัด<br>บริษัท สงรนวงศ์<br>อุลสารแรงม<br>รากัด<br>ท้างหุ่นส่วน<br>นครายสีมา<br>เส้นส์ล แลบอรา<br>คอร์<br>บมจ. คริโรยชมุป<br>เปอร์แวร์<br>บริษัทเเทพเคร<br>มอเตอร์ชลล์<br>รากัด   | 162<br>120<br>0<br>335<br>749/751                | -<br>-<br>6                       | ลาดาร/<br>หมู่บ้าม<br>-<br>-<br>เขต<br>ลุดสาหกรรม<br>สุรนารี<br>- | ณณ<br>มิตรภาพ<br>ราชสีมา-<br>โชคชื่อ<br>-<br>นครราชสีมา-<br>โชคชื่อ<br>มิตรภาพ  | <b>ช่อย</b>               | <mark>ต่ามด</mark><br>ปากปอง<br>หนองปัว<br>ศาลา<br>ป้านไหม่<br>หนองระ<br>เวื่อง                                          | <mark>สำหาล</mark><br>ปากช่อง<br>เมือง<br>แล้อง<br>นครราชสีมา<br>เมือง<br>นครราชสีมา            | จังหวัด<br>มครราบสีมา<br>มครราบสีมา<br>มครราบสีมา<br>มครราบสีมา<br>มครราบสีมา               | 30id           30130           30000           30000           30000           30000                                                 | <b>133797471</b><br>0-4428-<br>0230<br>0-4421-<br>2723-6<br>044-222411<br>044-222411<br>00<br>044245888                                                                                                    | <b>uvinzí</b><br>0-4425-<br>0298<br>0-4421-<br>2727<br>-                                             | <mark>ประเทศ</mark><br>โทย<br>โทย<br>โทย<br>โทย        | <b>4</b><br>(0)<br>(0)<br>(0)<br>(0)<br>(0)               |
| 6<br>7<br>8<br>9 | 2557<br>2557<br>2557<br>2557<br>2557 | 1 1 1 1 1 1 1 1 1 | វល្មមី<br>វល្មមី<br>វល្មមី<br>វល្មមី<br>វល្មមី<br>វល្មមី | มกับการคลือ<br>ราบส์มาแทรดดือ<br>สำกัด<br>บริษัท สองบองม์<br>สุดสารกรรม<br>สุกราชสีมา<br>และสราชสีมา<br>และสราชสีมา<br>และสราชสีมา<br>และสราชสมารร<br>องรั<br>บริษัทเททนดอร์มะ<br>สำกัด<br>บริษัทเททนดอร์มะ<br>สำกัด | 162<br>120<br>0<br>3335<br>749/751<br>297        | нці<br>-<br>-<br>-<br>6<br>-<br>6 | อาดาร/<br>มมู่บ้าม<br>-<br>-<br>เบค<br>อุดสาหกรรม<br>สุรนารี<br>- | ถรรม<br>มิตรภาพ<br>รายสีมา-<br>โชคชัย<br>-<br>มิตรรายสีมา-<br>โชคชัย<br>มิตรภาพ | <u>ช่อย</u>               | <ul> <li>สามล</li> <li>สามล</li> <li>มากปลง</li> <li>พนองป่า</li> <li>หนองป่า</li> <li>หนองระ</li> <li>เรื่อง</li> </ul> | อ่านกอ<br>ปากข่อง<br>เมือง<br>เมือง<br>นครราชสัมา<br>เมือง<br>นครราชสัมา<br>เมือง<br>นครราชสัมา | จังหรัด<br>นครราบสีมา<br>นครราบสีมา<br>นครราบสีมา<br>นครราบสีมา<br>นครราบสีมา<br>นครราบสีมา | 3xid           30130           30000           30000           30000           30000           30000           30000           30000 | usari           Tursilvni           0-4428-           0230           0-4421-           2723-6           044-222411           044-212           100           044245888           044-334-           561                                                                                                    | <b>axinzí</b><br>0-4428-<br>0298<br>0-4421-<br>2727<br>-<br>-<br>-<br>-<br>-<br>-<br>044-334-<br>562 | <mark>ปวะเทศ</mark><br>ไทย<br>ไทย<br>ไทย<br>ไทย<br>ไทย | <b>S</b><br>(C)<br>(C)<br>(C)<br>(C)<br>(C)<br>(C)<br>(C) |

#### รายงาน

โดยรายงานจะแบ่งรายงานเป็น 6 รายงาน จะเป็นเมนูให้เลือกทำการรายงานในแต่ละรายการ

http://coop.rmuti.ac.th/coop/home

- 1. รายชื่ออาจารย์นิเทศ
- 2. สรุปจำนวนอาจารย์นิเทศ
- 3. สรุปจำนวนนักศึกษาสหกิจศึกษา
- 4. สรุปจำนวนองค์กรผู้ใช้บัณฑิต
- 5. ข้อมูลรายละเอียดนักศึกษาสหกิจศึกษาแยกตามเขตพื้นที่
- 6. ฐานข้อมูลองค์กรผู้ใช้บัณฑิต

| SDAT           |                                                                                                    |                                       |                                                                                                    |                                           |                                                                                   |
|----------------|----------------------------------------------------------------------------------------------------|---------------------------------------|----------------------------------------------------------------------------------------------------|-------------------------------------------|-----------------------------------------------------------------------------------|
| osudan         |                                                                                                    |                                       |                                                                                                    |                                           |                                                                                   |
| >>>DA          | NTACENTER COOP<>> dagadwananaa                                                                                                    | เมื่อวันที่ 1 สิงหาคม 2561 - เสียกปีก | nafnan : Drinsfinun • search                                                                                    |                                           |                                                                                   |
| daqual<br>200  | สมหารถสินโทงร<br>0 คน (คร.ศ. 642 ค                                                                                                    | u <b>mund</b>                         | turmanies/hitadis<br>968 uvis <b>turnes</b>                                                                     | dagarreitesaturonilai<br>162 viingilage   | an t                                                                              |
| 051            | ฟนักศึกษาสหกิจศึกษาแต่ละคณะ                                                                                                    |                                       |                                                                                                    | จำนวนนักศึกษาสหกิจศึกษาแต่ละวิ            | 111715300                                                                         |
| 2              | 60<br>10<br>10<br>10<br>10<br>10<br>10<br>10<br>10<br>10<br>1                                                                                                    |                                       | from.                                                                                                    | 235 275<br>095                            | sannin<br>anna<br>Ionan<br>Moré                                                   |
| <b>3</b> DA1   | ACENTER<br>COOP                                                                                                    | -18 AB 48 AB                          |                                                                                                    |                                           |                                                                                   |
| udaaan         | <ul> <li>ปังหรือสาราชุมาร์สาราชุมาร์สาราช<br/>สาราชุมาร์สาราชุมาร์สาราชุมาร์สาราชุมาร์สาราชุมาร์สาราชุมาร์สาราชุมาร์สาราชุมาร์สาราชุมาร์สาราชุมาร์สาราชุมาร์สา<br/>สาราชุมาร์สาราชุมาร์สาราชุมาร์สาราชุมาร์สาราชุมาร์สาราชุมาร์สาราชุมาร์สาราชุมาร์สาราชุมาร์สาราชุมาร์สาราชุมาร์สา</li></ul> | ฟูสิตกาใช้งานระบบ - แน                | กสารเลินอาาไข้คระรอบ +                                                                                          |                                           |                                                                                   |
| >>>D/          | ATACENTER CC รามปังหุดองกำหรูไปปัติสำห<br>สาปปาหมองค่างรูไปปัติสำห                                                                                                    | a 2561 allanthr                       | seines Christen + search                                                                                        |                                           |                                                                                   |
| diagati<br>200 | สายรากปลายนา<br>ชัญหาราชสะสิบทรับสายางกรับ<br>10 ค.น                                                                                                    | แปลงามสาขาวีชา<br>14                  | การการสาราชีวิธีการการการการการการการการการการการการการก                                                        | ingunteriornationalisti<br>162 ethnoftmar |                                                                                   |
| 107            | าฟนักศึกษาสหกิจศึกษาแต่ละคณะ                                                                                                    |                                       |                                                                                                    | จำนวนนักศึกษาสหกิจศึกษาแต่ละวิ            | WENER                                                                             |
| 1              |                                                                                                    |                                       | 1999 - 1999 - 1999 - 1999 - 1999 - 1999 - 1999 - 1999 - 1999 - 1999 - 1999 - 1999 - 1999 - 1999 - 1999 - 1999 - | 01 274<br>03                              | asan<br>an<br>an<br>an<br>an<br>an<br>an<br>an<br>an<br>an<br>an<br>an<br>an<br>a |

## 1. รายชื่ออาจารย์นิเทศ

#### 🚔 พิมพ์ข้อมูล

ข้อมูดรายชื่ออาจารย์นิเทศ

| ลำดับ | ส์ก สกุล การกรณ์บินาส     |                 |                   |            |
|-------|---------------------------|-----------------|-------------------|------------|
|       | ля - ейе ята тапаном      | คณะ             | สาขาวิชา          | เขตพื้นที  |
| 3     | นายพงษ์นรินทร์ ปิดจตุรัส  | ดณะบริหารธุรกิจ | สาขาวิชาการจัดการ | นครราชสีมา |
| 4     | นางอัมพาพร ลีลามโนธรรม    | คณะบริหารธุรกิจ | สาขาวิชาการจัดการ | นครราชสีมา |
| 5     | นางปราณี สกุลลิขเรศสีมา   | คณะบริหารธุรกิจ | สาขาวิชาการจัดการ | นครราชสีมา |
| 8     | นางสาวศีรินาถ ธงฉิมพลี    | คณะบริหารธุรกิจ | สาขาวิชาการจัดการ | นครราชสีมา |
| 9     | นางสาวนวินดา ชื่อตรง      | คณะบริหารธุรกิจ | สาขาวิชาการจัดการ | นครราชสีมา |
| 10    | นางสาวขาดยา นิลพลับ       | ดณะบริหารธุรกิจ | สาขาวิชาการจัดการ | นครราชสีมา |
| 13    | นางสาวเกศชฎา ธงประชา      | ดณะบริหารธุรกิจ | สาขาวิชาการบัญชี  | นครราชสีมา |
| 14    | นางสาวศรัญญา คมขุนทด      | คณะบริหารธุรกิจ | สาขาวิชาการบัญชี  | นครราชสีมา |
| 15    | นางสาวนัฏสวัญจ์ กิตติลาภา | คณะบริหารธุรกิจ | สาขาวิชาการบัญชี  | นครราชสีมา |
| 16    | นางพร้อมพร ภูวดิน         | คณะบริหารธุรกิจ | สาขาวิชาการบัญชี  | นครราชสีมา |
| 17    | นางพรพิมล อัฐรัตน์        | คณะบริหารธุรกิจ | สาขาวิชาการบัญชี  | นครราชสีมา |
| 18    | นางสาวสุนิษา ธงจันทร์     | ดณะบริหารธุรกิจ | สาขาวิชาการบัญชี  | นครราชสีมา |
| 19    | นางสาวบุษบงกช บุญกุศล     | ดณะบริหารธุรกิจ | สาขาวิชาการบัญชี  | นครราชสีมา |
| 20    | นางสาวสุมาลี เอกพล        | ดณะบริหารธุรกิจ | สาขาวิชาการบัญชี  | นครราชสีมา |
| 21    | นางสาวนวลปรางค์ แจบไธสง   | คณะบริหารธุรกิจ | สาขาวิชาการปัญชี  | นครราชสีมา |

## 2. สรุปจำนวนอาจารย์นิเทศ

📥 พิมพ์ข้อมูล

#### ข้อมูลสรุปจำนวนนักศึกษาสหกิจศึกษา

| ที | หลักสูตร       | สาขาวิชา             | ດຄະ             | วิทยาเขต   | วิทยาเขด จำนวนนักศึกษาสหกิจ |  | Ð    | ภาดเรยน |  |
|----|----------------|----------------------|-----------------|------------|-----------------------------|--|------|---------|--|
| 33 | ปริญญาตรี 4 ปี | สาขาวิชาการจัดการ    | ดณะบริหารธุรกิจ | นดรราชสีมา | 13                          |  | 2560 | 1       |  |
| 35 | ปริญญาตรี 4 ปี | สาขาวิชาระบบสารสนเทศ | คณะบริหารธุรกิจ | นครราชสีมา | 10                          |  | 2560 | 1       |  |
| 37 | ปริญญาตรี 4 ปี | สาขาวิชาการบัญชี     | คณะบริหารธุรกิจ | นครราชสีมา | 0                           |  | 2560 | 1       |  |
| 39 | ปริญญาตรี 4 ปี | สาขาวิชาการตลาด      | ดณะบริหารธุรกิจ | นครราชสีมา | 7                           |  | 2560 | 1       |  |
| 41 | ปริญญาตรี 4 ปี | สาขาวิชาการเงิน      | คณะบริหารธุรกิจ | นดรราชสีมา | 8                           |  | 2560 | 1       |  |

## 3. สรุปจำนวนนักศึกษาสหกิจศึกษา

\*

#### 🚔 พิมพ์ข้อมูล

#### ข้อมูลสรุปจำนวนนักศึกษาสหกิจศึกษา

|     |                |                                                  |                                       |            |                    |      | ภาคเรียน |  |
|-----|----------------|--------------------------------------------------|---------------------------------------|------------|--------------------|------|----------|--|
| ที  | หลักสูตร       | สาขาวิชา                                         | คณะ                                   | วิทยาเขต   | จำนวนนักศึกษาสหกิจ | Ű    |          |  |
| 219 | ปริญญาตรี 4 ปี | สาขาวิชาวิศวกรรมโยชา                             | คณะวิศวกรรมศาสตร์และสถาบัดยกรรมศาสตร์ | นครราชสีมา | 28                 | 2560 | 1        |  |
| 221 | ปริญญาตรี 4 ปี | สาขาวิชาวิศวกรรมเครื่องกล                        | คณะวิศวกรรมศาสตร์และสถาบัดยกรรมศาสตร์ | นครราชสีมา | 9                  | 2560 | 1        |  |
| 222 | ปริญญาตรี 4 ปี | สาขาวิชาวิศวกรรมอุดสาหการ                        | ดณะวิศวกรรมศาสตร์และสถาบัดยกรรมศาสตร์ | นครราชสีมา | 52                 | 2560 | 1        |  |
| 488 | ปริญญาตรี 4 ปี | สาขาวิชาวิศวกรรมอิเล็กทรอนิกส์                   | คณะวิศวกรรมศาสตร์และสถาบัดยกรรมศาสตร์ | นครราชสีมา | 22                 | 2560 | 1        |  |
| 224 | ปริญญาตรี 4 ปี | สาขาวิชาวิศวกรรมอิเล็กทรอนิกส์และ<br>โทรคมนาคม   | คณะวิศวกรรมศาสตร์และสถาบัดขกรรมศาสตร์ | นครราชสีมา | 13                 | 2560 | 1        |  |
| 227 | ปริญญาตรี 4 ปี | สาขาวิชาวิศวกรรมเครื่องจักรกล<br>เกษตร           | ดณะวิศวกรรมศาสตร์และสถาบัดยกรรมศาสตร์ | นครราชสีมา | 0                  | 2560 | 1        |  |
| 228 | ปริญญาตรี 4 ปี | สาขาวิชาวิศวกรรมหลังการเก็บเกี่ยว<br>และแปรสภาพ  | คณะวิศวกรรมศาสตร์และสถาบัดยกรรมศาสตร์ | นครราชสีมา | 0                  | 2560 | 1        |  |
| 489 | ปริญญาตรี 4 ปี | สาขาวิชาวิศวกรรมเมคคาทรอนิกส์                    | คณะวิศวกรรมศาสตร์และสถาบัดยกรรมศาสตร์ | นครราชสีมา | 5                  | 2560 | 1        |  |
| 461 | ปริญญาตรี 4 ปี | สาขาวิชาวิศวกรรมไฟฟ้า                            | คณะวิศวกรรมศาสตร์และสถาบัตยกรรมศาสตร์ | นครราชสีมา | 59                 | 2560 | 1        |  |
| 471 | ปริญญาตรี 4 ปี | สาขาวิชาวิศวกรรมการทำความเย็น<br>และการปรับอากาศ | ดณะวิศวกรรมศาสตร์และสถาบัตยกรรมศาสตร์ | นครราชสีมา | 0                  | 2560 | 1        |  |
| 700 | ปริญญาตรี 4 ปี | สาขาวิชาวิศวกรรมวัสดุ                            | คณะวิศวกรรมศาสตร์และสถาบัดยกรรมศาสตร์ | นครราชสีมา | 43                 | 2560 | 1        |  |
| 699 | ปริญญาตรี 4 ปี | สาขาวิชาวิศวกรรมสำรวจ                            | คณะวิศวกรรมศาสตร์และสถาบัดยกรรมศาสตร์ | นครราชสีมา | 21                 | 2560 | 1        |  |
| 724 | ปริญญาตรี 4 ปี | สาขาวิชาวิศวกรรมคอมพิวเตอร์                      | คณะวิศวกรรมศาสตร์และสถาบัตยกรรมศาสตร์ | นครราชสีมา | 12                 | 2560 | 1        |  |

## 4. สรุปจำนวนองค์กรผู้ใช้บัณฑิต

| 🚔 ຕົມກັບລົມຸລ               |                |                                                 |                                           |                                 |    |    |            |  |  |  |  |  |
|-----------------------------|----------------|-------------------------------------------------|-------------------------------------------|---------------------------------|----|----|------------|--|--|--|--|--|
| สรุปจำนวนองค์กรผู้ใช้บัณฑิต |                |                                                 |                                           |                                 |    |    |            |  |  |  |  |  |
| ที                          | หลักสูตร       | สาขาวิชา                                        | គល៖                                       | คณะ วิทยาเขต จำนวนนักศึกษาสหกิจ |    |    | ปี ภาคเรีย |  |  |  |  |  |
| 1180                        | ปริญญาตรี 4 ปี | สาขาวิชาวิศวกรรมโยธา                            | คณะวิศวกรรมศาสตร์และ<br>สถาบัตยกรรมศาสตร์ | นครราชสีมา                      | 32 | 25 | 560 1      |  |  |  |  |  |
| 1181                        | ปริญญาตรี 4 ปี | สาขาวิชาวิศวกรรมไฟฟ้า                           | คณะวิศวกรรมศาสตร์และ<br>สถาบัดยกรรมศาสตร์ | นครราชสีมา                      | 8  | 25 | 560 1      |  |  |  |  |  |
| 1182                        | ปริญญาตรี 4 ปี | สาขาวิชาวิศวกรรมเครื่องกล                       | คณะวิศวกรรมศาสตร์และ<br>สถาบัดยกรรมศาสตร์ | นครราชสีมา                      | 21 | 25 | i60 1      |  |  |  |  |  |
| 1183                        | ปริญญาตรี 4 ปี | สาขาวิชาวิศวกรรมอุดสาหการ                       | ดณะวิศวกรรมศาสตร์และ<br>สถาบัดยกรรมศาสตร์ | นครราชสีมา                      | 13 | 25 | i60 1      |  |  |  |  |  |
| 1184                        | ปริญญาตรี 4 ปี | สาขาวิชาวิศวกรรมอิเล็กทรอนิกส์                  | ดณะวิศวกรรมศาสตร์และ<br>สถาบัตยกรรมศาสตร์ | นครราชสีมา                      | 22 | 25 | i60 1      |  |  |  |  |  |
| 1185                        | ปริญญาตรี 4 ปี | สาขาวิชาวิศวกรรมอิเล็กทรอนิกส์<br>และโทรคมนาคม  | คณะวิศวกรรมศาสตร์และ<br>สถาบัดยกรรมศาสตร์ | นครราชสีมา                      | 15 | 25 | 60 1       |  |  |  |  |  |
| 1186                        | ปริญญาตรี 4 ปี | สาขาวิชาวิศวกรรมคอมพิวเตอร์                     | คณะวิศวกรรมศาสตร์และ<br>สถาบัดยกรรมศาสตร์ | นครราชสีมา                      | 24 | 25 | i60 1      |  |  |  |  |  |
| 1187                        | ปริญญาตรี 4 ปี | สาขาวิชาวิศวกรรมสำรวจ                           | คณะวิศวกรรมศาสตร์และ<br>สถาบัดยกรรมศาสตร์ | นครราชสีมา                      | 8  | 25 | i60 1      |  |  |  |  |  |
| 1188                        | ปริญญาตรี 4 ปี | สาขาวิชาวิศวกรรมเครื่องจักรกล<br>เกษตร          | ดณะวิศวกรรมศาสตร์และ<br>สถาบัดยกรรมศาสตร์ | นครราชสีมา                      | 10 | 25 | i60 1      |  |  |  |  |  |
| 1189                        | ปริญญาตรี 4 ปี | สาขาวิชาวิศวกรรมหลังการเก็บ<br>เกี่ยวและแปรสภาพ | ดณะวิศวกรรมศาสตร์และ<br>สถาบัตยกรรมศาสตร์ | นครราชสีมา                      | 14 | 25 | i60 1      |  |  |  |  |  |
| 1190                        | ปริญญาตรี 4 ปี | สาขาวิชาเทคโนโลยีมัลติมีเดีย                    | คณะวิศวกรรมศาสตร์และ<br>สถาบัดยกรรมศาสตร์ | นครราชสีมา                      | 0  | 25 | 60 1       |  |  |  |  |  |
| 1191                        | ปริญญาตรี 4 ปี | สาขาวิชาวิศวกรรมวัสดุ                           | คณะวิศวกรรมศาสตร์และ<br>สถาบัดยกรรมศาสตร์ | นครราชสีมา                      | 26 | 25 | i60 1      |  |  |  |  |  |

# 5. ข้อมูลรายละเอียดนักศึกษาสหกิจศึกษาแยกตามเขตพื้นที่

#### 🚔 พิมพ์ข้อมูล

#### ข้อมูลรายละเอียดนักศึกษาสหกิจศึกษา แยกตามสาขาวิชา

| ลำดับ | รหัส น.ศ   | ชื่อ-นามสกุล                        | สาขาวิชา                           | คณะ               | บริษัท                                | เขตพื้นที่  | จังหวัด     | ภาคเรียน | ปีการศึกษา |
|-------|------------|-------------------------------------|------------------------------------|-------------------|---------------------------------------|-------------|-------------|----------|------------|
| 1     | 2147483647 | นาย ชาญณรงค์ โคตดะ                  | สาขาวิชาวิศวกรรมโยธา               | ดณะวิศวกรรมศาสตร์ | การไฟฟ้าส่วนภูมิภาคเขต (๑) ภาคตะวันอ  | อุดรธานี    | อุดรธานี    | 2        | 2557       |
| 2     | 2147483647 | นาย พีระพล ผลวิลัย                  | สาขาวิชาวิศวกรรมไฟฟ้า              | คณะวิศวกรรมศาสตร์ | ริษัท พานาโซนิค แมนูแฟคเจอริ่ง (ประเ  | ขอนแก่น     | ขอนแก่น     | 2        | 2557       |
| 3     | 2147483647 | นาย ธีรพงษ์ บัตภัย                  | สาขาวิชาวิศวกรรมไฟฟ้า              | คณะวิศวกรรมศาสตร์ | บริษัท พานาโซนิค แมนูแฟคเจอริ่ง (ประ  | ขอนแก่น     | ขอนแก่น     | 2        | 2557       |
| 4     | 2147483647 | นาย ดนุพล กัณหคุณ                   | สาขาวิชาวิศวกรรมไฟฟ้า              | คณะวิศวกรรมศาสตร์ | บริษัท น้ำตาลวังขนาย จำกัด            | มหาสารคาม   | มหาสารคาม   | 2        | 2557       |
| 68    | 2147483647 | นาย สิทธิพร เรื่องประเสริฐกิจ       | สาขาวิชาวิศวกรรมเครื่องจักรกลเกษต� | ดณะวิศวกรรมศาสตร์ | บริษัท ช.ทวี ดอลลาเซียน จำกัด (มหาชน) | ขอนแก่น     | ขอนแก่น     | 2        | 2557       |
| 69    | 2147483647 | นาย อำพล บุตรสิม                    | สาขาวิชาวิศวกรรมเครื่องจักรกลเกษต� | ดณะวิศวกรรมศาสตร์ | โรงงานพัฒนาการเกษตร ขอนแก่น จำกัด     | ขอนแก่น     | ขอนแก่น     | 2        | 2557       |
| 70    | 2147483647 | นาย นิดิกร บุดดีจีน                 | สาขาวิชาวิศวกรรมเครื่องจักรกลเกษต� | คณะวิศวกรรมศาสตร์ | โรงงานพัฒนาการเกษตร ขอนแก่น จำกัด     | ขอนแก่น     | ขอนแก่น     | 2        | 2557       |
| 71    | 2147483647 | นาย ถนอมศักดิ์ บำไผ่                | สาขาวิชาวิศวกรรมเครื่องกล          | คณะวิศวกรรมศาสตร์ | บริษัท ขอนแก่นแหอวน จำกัด             | ขอนแก่น     | ขอนแก่น     | 2        | 2557       |
| 72    | 2147483647 | นาย เพทาย เดียนศรี                  | สาขาวิชาวิศวกรรมเครื่องกล          | คณะวิศวกรรมศาสตร์ | บริษัท ขอนแก่นแหอวน จำกัด             | ขอนแก่น     | ขอนแก่น     | 2        | 2557       |
| 73    | 2147483647 | นาย วีรศักดิ์ ธิมาชัย               | สาขาวิชาวิศวกรรมเครื่องกล          | คณะวิศวกรรมศาสตร์ | บริษัท ขอนแก่นแหอวน จำกัด             | ขอนแก่น     | ขอนแก่น     | 2        | 2557       |
| 74    | 2147483647 | นาย ศิรินยา แสงเห็ม                 | สาขาวิชาวิศวกรรมเครื่องกล          | ดณะวิศวกรรมศาสตร์ | บริษัท ฟีนิคซ์ พลัพ แอนด์ เพเพอร์ จำ� | ขอนแก่น     | ขอนแก่น     | 2        | 2557       |
| 75    | 2147483647 | นาย ฉัดรชัย มูลโพธิ์                | สาขาวิชาวิศวกรรมเครื่องกล          | คณะวิศวกรรมศาสตร์ | บริษัท ฟีนิคซ์ พลัพ แอนด์ เพเพอร์ จำ� | ขอนแก่น     | ขอนแก่น     | 2        | 2557       |
| 76    | 2147483647 | นาย นายชลนิวัฒน์ ศรีทัวนอก          | สาขาวิชาวิศวกรรมเครื่องกล          | คณะวิศวกรรมศาสตร์ | บริษัท รวมเกษตรกรอุตสาหกรรม จำกัด (โ  | ชัยภูมิ     | ชัยภูมิ     | 2        | 2557       |
| 77    | 2147483647 | นาย พบโชค สอนสุภาพ                  | สาขาวิชาวิศวกรรมเครื่องกล          | คณะวิศวกรรมศาสตร์ | บริษัท รวมเกษตรอุตสาหกรรม จำกัด       | ขอนแก่น     | ขอนแก่น     | 2        | 2557       |
| 78    | 2147483647 | นาย อภิพัฒน์ ศกุนดนาค               | สาขาวิชาวิศวกรรมเครื่องกล          | คณะวิศวกรรมศาสตร์ | บริษัท เดลด้า อิเล็กทรอนิกส์ (ประเทศ  | สมุทรปราการ | สมุทรปราการ | 2        | 2557       |
| 79    | 2147483647 | นาย มาโนช พรรณวงศ์                  | สาขาวิชาวิศวกรรมเครื่องกล          | ดณะวิศวกรรมศาสตร์ | บริษัท เดลด้า อิเล็กทรอนิกส์ (ประเทศ  | สมุทรปราการ | สมุทรปราการ | 2        | 2557       |
| 80    | 2147483647 | นาย นายพรรณเชษฐ อัจฉริยวงศ์<br>เมธี | สาขาวิชาวิศวกรรมเครื่องกล          | ดณะวิศวกรรมศาสตร์ | บริษัท ช.ทวี ดอลลาเซียน จำกัด (มหาชน) | ขอนแก่น     | ขอนแก่น     | 2        | 2557       |
| 81    | 2147483647 | นาย นนทวัฒน์ จันทร์เพ็ง             | สาขาวิชาวิศวกรรมเครื่องกล          | คณะวิศวกรรมศาสตร์ | บริษัท ช.ทวี ดอลลาเซียน จำกัด (มหาชน) | ขอนแก่น     | ขอนแก่น     | 2        | 2557       |
| 82    | 2147483647 | นาย พิชาญนนท์ ห่วงรัก               | สาขาวิชาวิศวกรรมเครื่องกล          | ดณะวิศวกรรมศาสตร์ | บริษัท แชน เอ็นจิเนียริ่ง แอนด์ ชัพพ  | สมุทรปราการ | สมุทรปราการ | 2        | 2557       |
| 83    | 2147483647 | นาย ธนชัย จรัญรักษ์                 | สาขาวิชาวิศวกรรมเครื่องกล          | คณะวิศวกรรมศาสตร์ | โรงงานน้ำตาลขอนแก่น (วังสะพุง)        | เลย         | เลย         | 2        | 2557       |

# ฐานข้อมูลองค์กรผู้ใช้บัณฑิต

🚔 พิมพ์ข้อมูล

|       | ฐานข้อมูลองค์กรค์ผู้ไข้ปัณฑิต |              |                  |                                           |             |      |                |              |     |            |            |            |                  |                         | l                       |        |   |
|-------|-------------------------------|--------------|------------------|-------------------------------------------|-------------|------|----------------|--------------|-----|------------|------------|------------|------------------|-------------------------|-------------------------|--------|---|
| ลำดับ | ปี                            | ภาค<br>เรียน | สาขาอาชีพ        | ชื่อบริษัท                                | เลขที       | หมู่ | อาคาร/หมู่บ้าน | ถนน          | ชอย | ด่าบล      | อำเภอ      | จังหวัด    | รหัส<br>ไปรษณีย์ | เบอร์<br>โทรศัพท์       | แฟกซ์                   | ประเทศ |   |
| 242   | 2560                          | 1            | การเงินการธนาคาร | ธนาคารออมสิน สาขานครราชสีมา               | 428/1       | -    | -              | ถ.มิตรภาพ    | -   | ด. ในเมือง | อ.เมือง    | นครราชส์มา | 30000            | 044-<br>242003          | -                       | ไทย    | 1 |
| 241   | 2560                          | 1            | การเงินการธนาดาร | ธนาคารเพื่อการเกษตรและสหกรณ์<br>การเกษตร  | 226 226/1-2 | -    | -              | -            | -   | ด.จอหอ     | อ.เมือง    | นครราชสีมา | 30310            | 044-<br>928992-<br>0    | 044-<br>928990          | ไทย    |   |
| 240   | 2560                          | 1            | การเงินการธนาคาร | บริษัท ดงฮั้วบัวใหญ่ (1994) จำกัด         | 44          | -    | -              | ถ.นิเวศรัตน์ | -   | ต.ด่านช้าง | อ.บัวใหญ่  | นครราชสีมา | 30120            | 044-<br>292222          | 044-<br>463091          | ไทย    |   |
| 239   | 2560                          | 1            | การเงินการธนาคาร | แผนกการเงิน กองบัญชาการกองทัพภาคที่<br>2  | 1108/5      | -    | -              | ถ.เพชรมาดุลา | -   | ด.หัวทะเล  | อ.เมือง    | นครราชส์มา | 30000            | 044-<br>925108          | 044-<br>295021          | ไทย    |   |
| 238   | 2560                          | 1            | การเงินการธนาคาร | แผนกการเงิน กองบัญชาการกองทัพภาคที่<br>2  | 799/1       | ม.1  | -              | ถ.สืบศริ     | -   | ด.เมืองปัก | อ.บีกธงชัย | นครราชส์มา | 30150            | 044-<br>441558-<br>3111 | 044-<br>441558-<br>3119 | ไทย    |   |
| 237   | 2560                          | 1            | การเงินการธนาคาร | ธนาคารออมสิน สาขาสุรนารี                  | 19          | -    | -              | ถ.โยธา       | -   | ด.ในเมือง  | อ.เมือง    | นครราชสีมา | 30000            | 044-<br>241326          | -                       | ไทย    |   |
| 243   | 2560                          | 1            | การเงินการธนาคาร | ธนาคารออมสิน สาขาประดูชุมพล               | 8           | -    | -              | ถ.มหาดไทย    | -   | ด. ในเมือง | อ.เมือง    | นครราชสีมา | 30000            | 044-<br>255081          | -                       | ไทย    |   |
| 244   | 2560                          | 1            | การเงินการธนาดาร | ธนาคารออมสิน สาขาหมื่นไวย                 | 517/137     | -    | -              | ถ.มิตรภาพ    | -   | ด.ในเมือง  | อ.เมือง    | นครราชส์มา | 30000            | 044-<br>923131          | -                       | ไทย    |   |
| 245   | 2560                          | 1            | การเงินการธนาคาร | ธนาคารกรุงไทย จำกัด (มหาชน) สาขา<br>พิมาย | 293/4-5     | -    | -              | ถ.บูชายันด์  | -   | ด.ในเมือง  | อ.เมือง    | นครราชสีมา | 30000            | 044-<br>928303-<br>4    | 044-<br>928305          | ไทย    |   |
| 246   | 2560                          | 1            | การเงินการธนาคาร | ธนาคารออมสิน สาขาโนนไทย                   | 768         | ม.1  | -              | ถ.สุรนารายณ์ | -   | ด.โนนไทย   | อ.โนนไทย   | นครราชสีมา | 30220            | 044-<br>381434          | 044-<br>381180          | ไทย    |   |
| 248   | 2560                          | 1            | การเงินการธนาดาร | ธนาคารออมสิน สาขาจอมพล                    | 525         | -    | -              | ถ.จอมพล      |     | ด.ในเมือง  | อ.เมือง    | นครราชส์มา | 30000            | 044-                    | -                       | ไทย    |   |

•